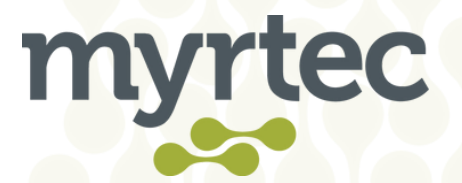

## Signing in to the Customer Only Portal Using G Suite

- 1. Open your Invitation email
- 2. Click the Invitation Link from in the email

| <b>Service</b> Sc <b>•</b> ler           | myrtec                         | SystemScaler<br>CORPORATION      |
|------------------------------------------|--------------------------------|----------------------------------|
|                                          | THE MYRTEC GROUP               |                                  |
| Your account has been created in the Myr | tec Customer Only Portal. Deta | ils of the invitation are below: |

| Invitation link: | Invitation Link                                                                                                    |
|------------------|----------------------------------------------------------------------------------------------------|
| Invitation code: | And the short of the state of the state of t |
| Portal URL:      | https://portal.myrtec.com.au                                                                                                    |

To access the portal please follow the <u>invitation link</u> and perform a password reset as we do not configure an initial password. Once the password has been reset you will need to sign in again and may have to enter the invitation code again.

If you prefer you can use the integrated Google or Microsoft authentication to sign in but the invitation code can be only used for one sign in method.

If the invitation link is not displayed as a URL please access the portal directly, click sign in and redeem the invitation code manually. Once signed in you can access and create cases from the Support menu item. Your portal invitation code will expire on: 26/11/2021. If you have any issues accessing the portal please contact the service desk on 02 9146 6330.

Thank you for contacting The Myrtec Group.

THE **MYRTEC** GROUP A. Unit 2, 72 Orlando Road Lambton NSW 2299 P. (02) 9146 6330 H. 08:00am to 5:00pm - Monday to Friday.

www.servicescaler.com www.myrtec.com.au www.systemscaler.com

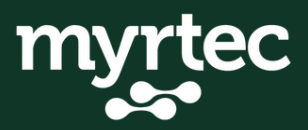

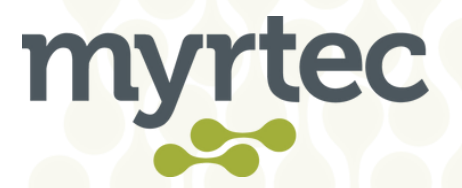

## 3. Click Register

| myrtec                                                                                                    | Knowledge Base   Support   Q   Sign in                                                 |
|----------------------------------------------------------------------------------------------------|----------------------------------------------------------------------------------------|
| Sign in Redeem invitation                                                                                                    |                                                                                        |
| Sign up with an invitation code                                                                                                    |                                                                                        |
| * Invitation code                                                                                                    | mentersantaka, ayaketanakaja in hisimersharitkaga haaritarentjelaritkas develajat, des |
| C I have an existing acco<br>Register                                                                                                    | wit                                                                                    |
| Brows the KB                                                                                                    | GET HELP<br>Create Case Contact us                                                     |
| About Customer Self-Service Portal<br>This site is provided for clients on Myrtec to manage<br>like more information or would like to get access to t<br>Myrtec. | their services. If you would the portal please contact                                 |
|                                                                                                    | Support                                                                                |

## 4. Click Azure AD B2C

| myrtec                                                                                                    | Knowledge Base   Support   Q,   Sign In                                                                                                    |
|----------------------------------------------------------------------------------------------------|----------------------------------------------------------------------------------------------------|
| Sign in Redeem invitation                                                                                                    |                                                                                                    |
| Redeeming code: #WVewSCWEVERING www.kteat.van<br>Witscher Strikering kanne Strikering TSBN 700-pc 20-7-0-00                                                                      | NEXE- AND CONSIDERANCE POLICIES AND AND CONSIDERATION CONSIDERATION AND A CONSIDER AND A CONSIDERATION AND A CONSIDERATIONAL AND A CONSIDERATION AND A CONSIDERATION AND A |
| Register using an external account                                                                                                    |                                                                                                    |
|                                                                                                    | GET HELP<br>Create Care Contact us                                                                                                    |
| About Customer Self-Service Portal<br>This site is provided for clients on Myrtex to manage their se<br>like more information or would like to get access to the port<br>Myrtec. | nices. If you would<br>al please contact                                                                                                    |
|                                                                                                    | Support                                                                                                    |

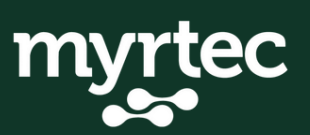

a. Suite 3 Level 1 97 Hannell St Wickham 2293 w. myrtec.com.au p. 02 9146 6330 e. hi@myrt.ec

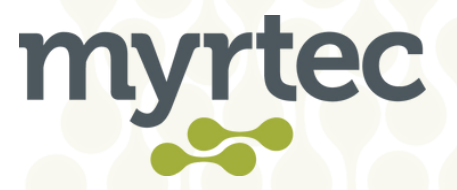

5. Click Google under the Sign in with your social account heading

| Sign in with your existing account trad Adves Passeri Ferget your passerief |
|-----------------------------------------------------------------------------|
| Sign in with your social account                                            |
|                                                                             |
|                                                                             |

6. Enter your Email address and click Next

|                       | Sigr                                             | n in                               |                              |
|-----------------------|--------------------------------------------------|------------------------------------|------------------------------|
|                       | to continue to                                   | b2clogin.com                       |                              |
| Email o               | r phone                                          |                                    |                              |
| 1114                  | or permitting and                                |                                    |                              |
| Forgot e              | mail?                                            |                                    |                              |
| To contin<br>language | nue, Google will share<br>e preference and profi | your name, em<br>le picture with t | ail address,<br>Oclogin.com. |
| Create a              | recount                                          |                                    | Next                         |

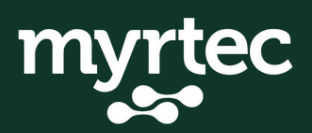

a. Suite 3 Level 1 97 Hannell St Wickham 2293 w. myrtec.com.au p. 02 9146 6330 e. hi@myrt.ec

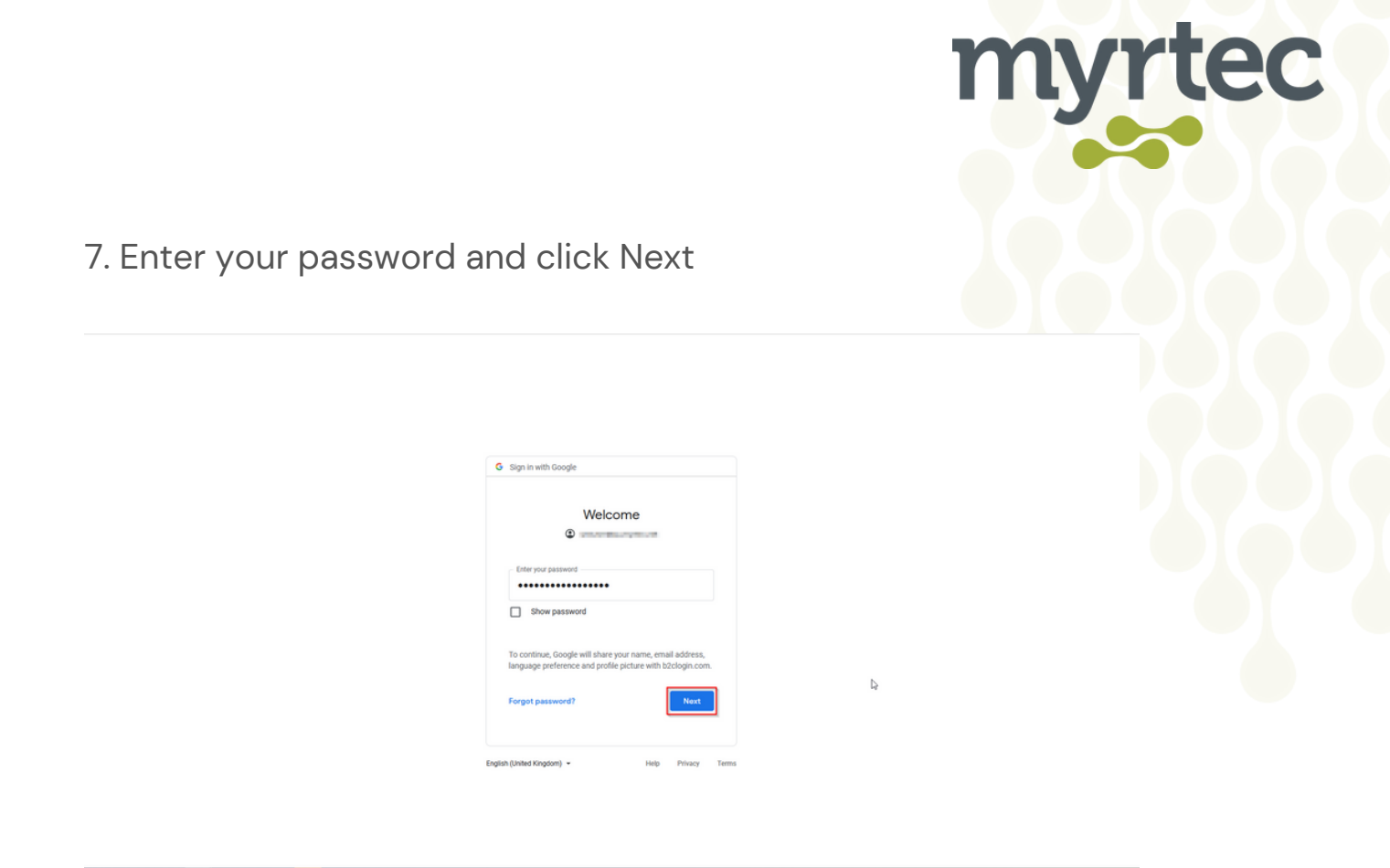

8. If Multi-Factor Authentication is enabled complete the MFA Process and click Next

| G Sign in with God         | ogle                 |           |              |      |
|----------------------------|----------------------|-----------|--------------|------|
| 2                          | -Step Verific        | ation     |              |      |
| This extra st              | ep shows that it's   | really yo | u trying to  |      |
|                            | sign in              |           |              |      |
| 2-Step Verific             | ation                |           |              |      |
| Get a verificatio          | n code from the Goo  | gle Authe | nticator app |      |
| Enter code                 |                      |           |              |      |
| Don't ask                  | again on this device |           |              |      |
| Try another wa             | Ŷ                    |           | Next         |      |
| Finalish (Limited Kingdom) |                      | Help      | Privacy      | Term |

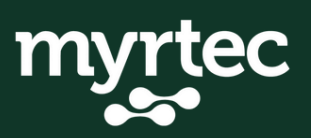

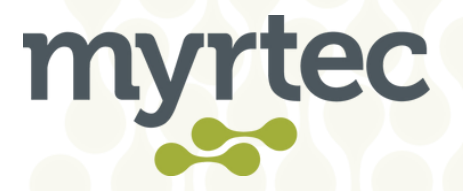

You will be presented with a profile page that allows you to customise your information:

| myrtec                         |                                                                                                    | Knowledge Base   Support   Q   🔤 🖬 -                                                                                                    |
|--------------------------------|----------------------------------------------------------------------------------------------------|----------------------------------------------------------------------------------------------------|
| Home > Profile                 |                                                                                                    |                                                                                                    |
| Profile                        |                                                                                                    |                                                                                                    |
| Profile                        | Please provide some information about yourself.<br>The <b>First Name</b> and <b>Last Name</b> you provide will be<br>you make on the site.<br>The <b>fimal Address and Phone</b> number are required<br>Your <b>Organization</b> is required, and a <b>Title</b> is optional<br>post.<br><b>Your Information</b> | displayed alongside any comments, forum posts, or ideas<br>but will not be displayed on the site.<br>I. They will be displayed with your comments and forum |
| Security                       | First Name *                                                                                                    | Last Nama *                                                                                                    |
| Manage External Authentication | Tim                                                                                                    | Las Hanne                                                                                                    |
|                                | E-mail                                                                                                    | Business Phone                                                                                                    |
|                                | 2xxxxxX/workacamorecodt.com                                                                                                    | Provide a telephone number                                                                                                    |
|                                | Organization Name                                                                                                    | Title                                                                                                    |
|                                | Nickname                                                                                                    | Web Site                                                                                                    |
|                                | Public Profile Copy                                                                                                    |                                                                                                    |
|                                |                                                                                                    |                                                                                                    |
|                                |                                                                                                    |                                                                                                    |
|                                |                                                                                                    |                                                                                                    |

Once this appears, you're in! If you need any further assistance please contact support:

**Phone:** 02 9146 6330 **Email:** help@myrt.ec

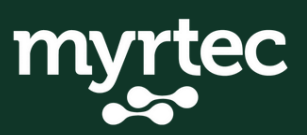